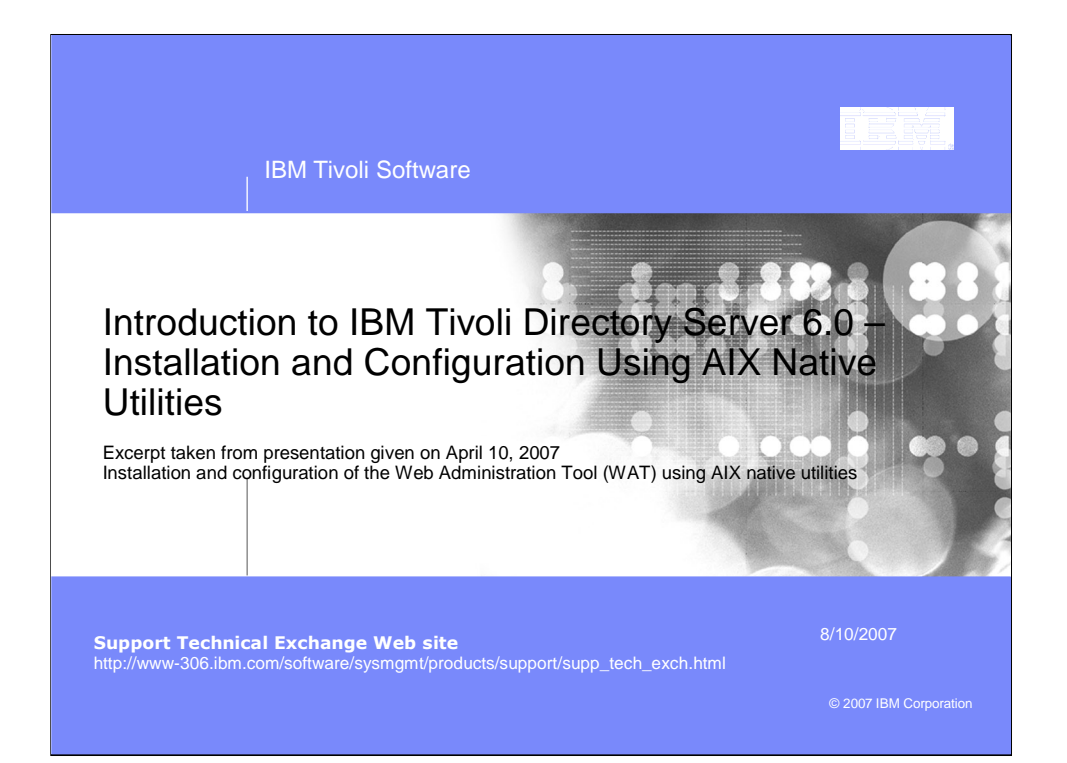

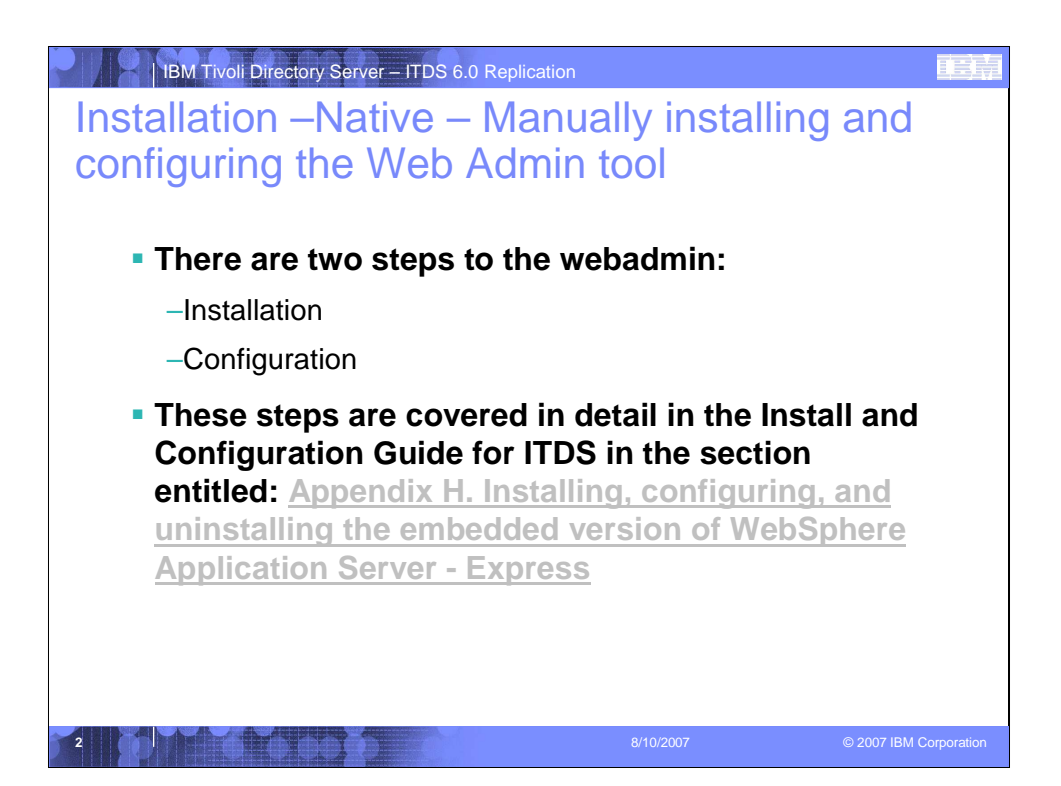

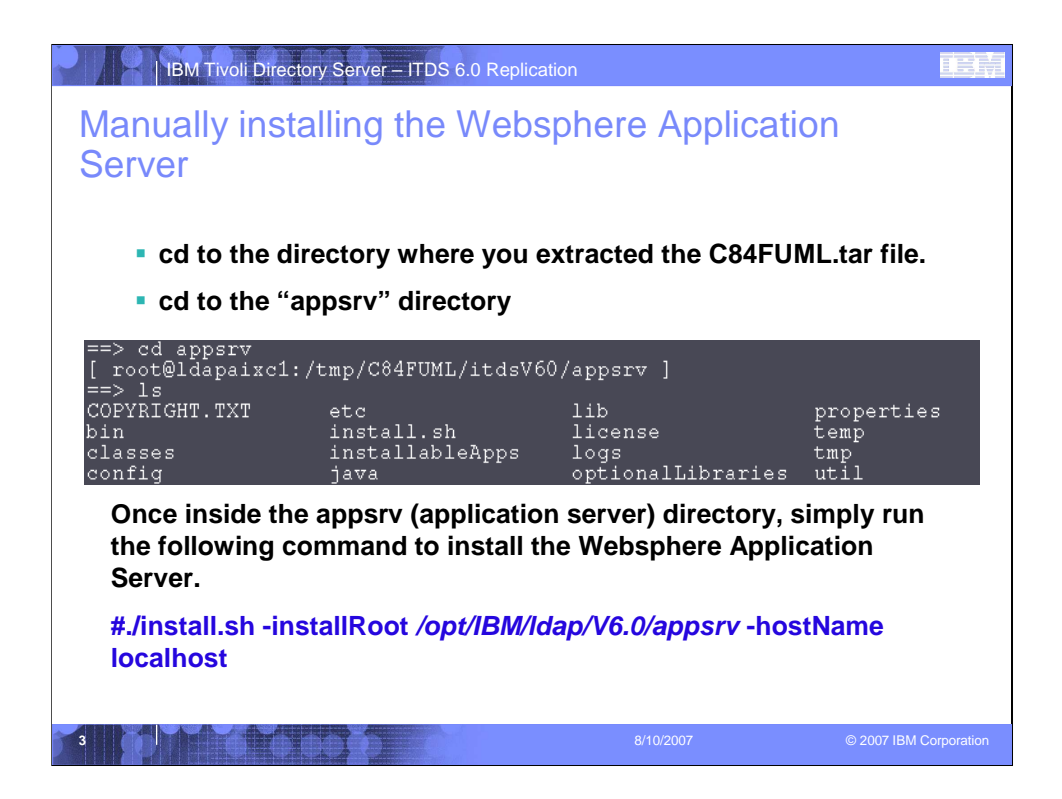

What I saw from command line:

==> ls

appsrv itds license

doc itdsLangpack tools

[ root@ldapaixc1:/opt/IBM/native/server/itdsV60 ]

==> cd appsrv

```
[ root@ldapaixc1:/opt/IBM/native/server/itdsV60/appsrv ]
```

==> ls

```
COPYRIGHT.TXT
                                   lib
                                               properties
                      etc
bin
             install.sh
                           license
                                          temp
classes
               installableApps
                                logs
                                              tmp
                           optionalLibraries util
config
              iava
[root@ldapaixc1:/opt/IBM/native/server/itdsV60/appsrv]
==> ./install.sh -installRoot /opt/IBM/Idap/V6.0/appsrv -hostname localhost
[root@ldapaixc1:/opt/IBM/native/server/itdsV60/appsrv]
```

I now notice in my /opt/IBM/Idap/V6.0 that an appsrv now exists

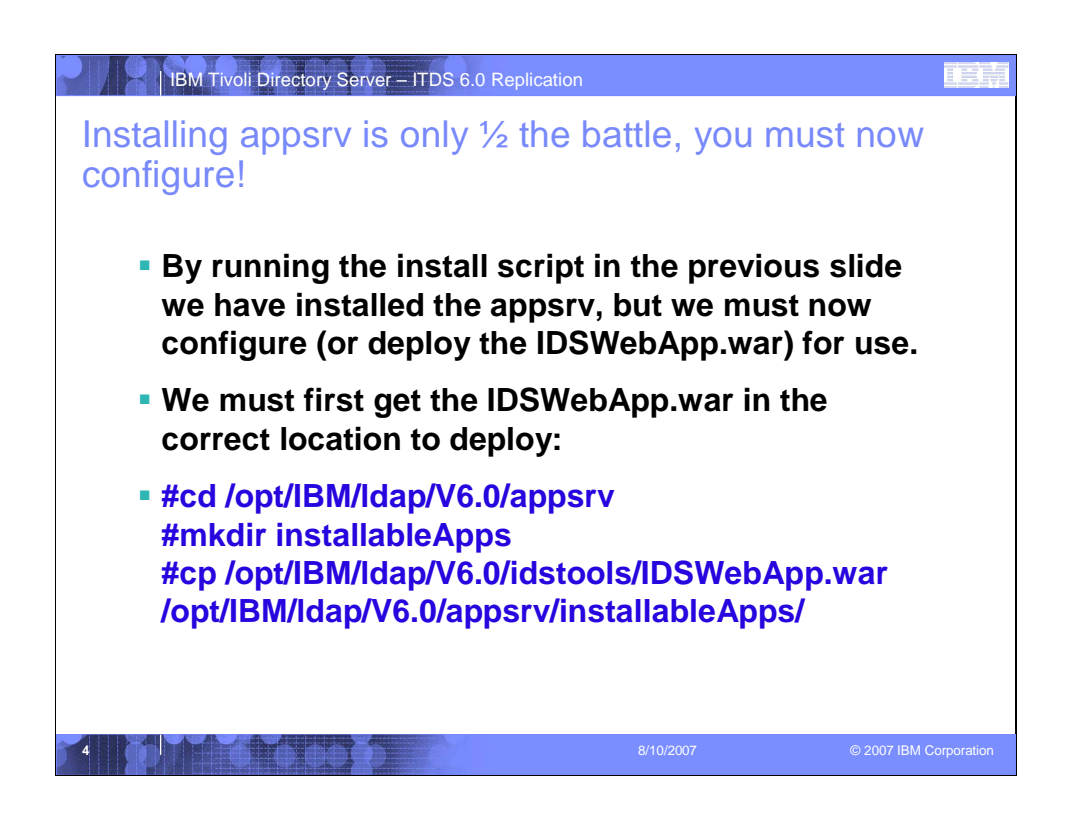

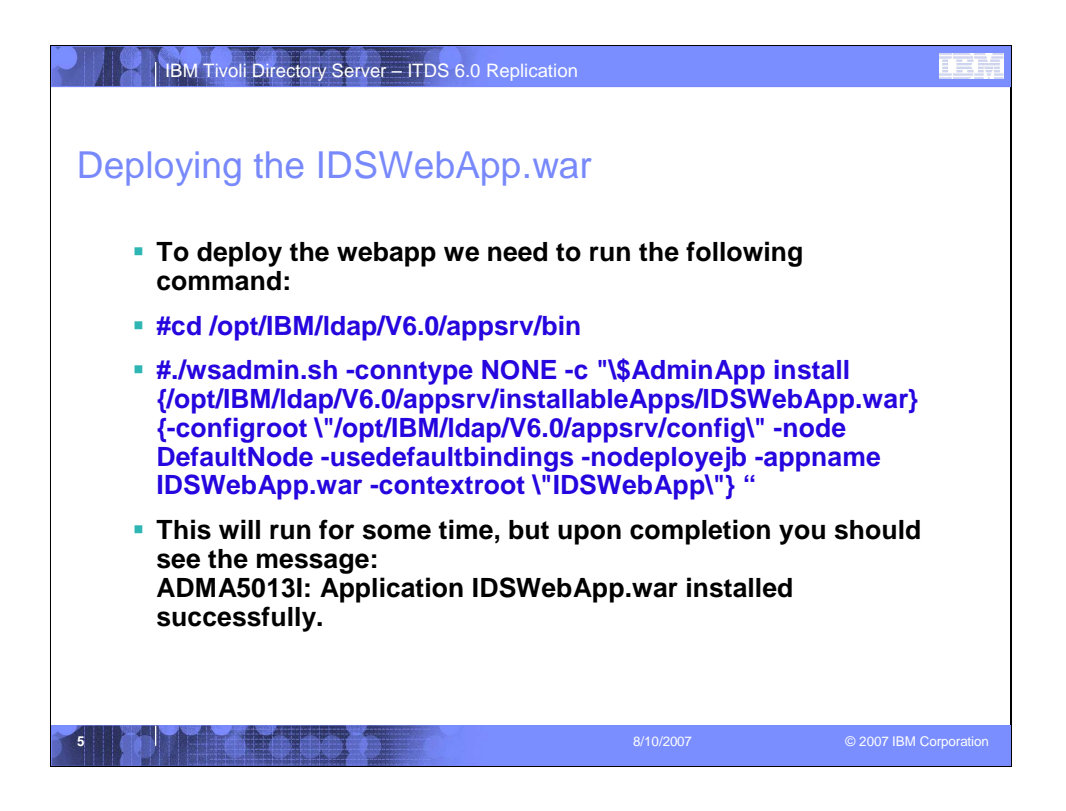

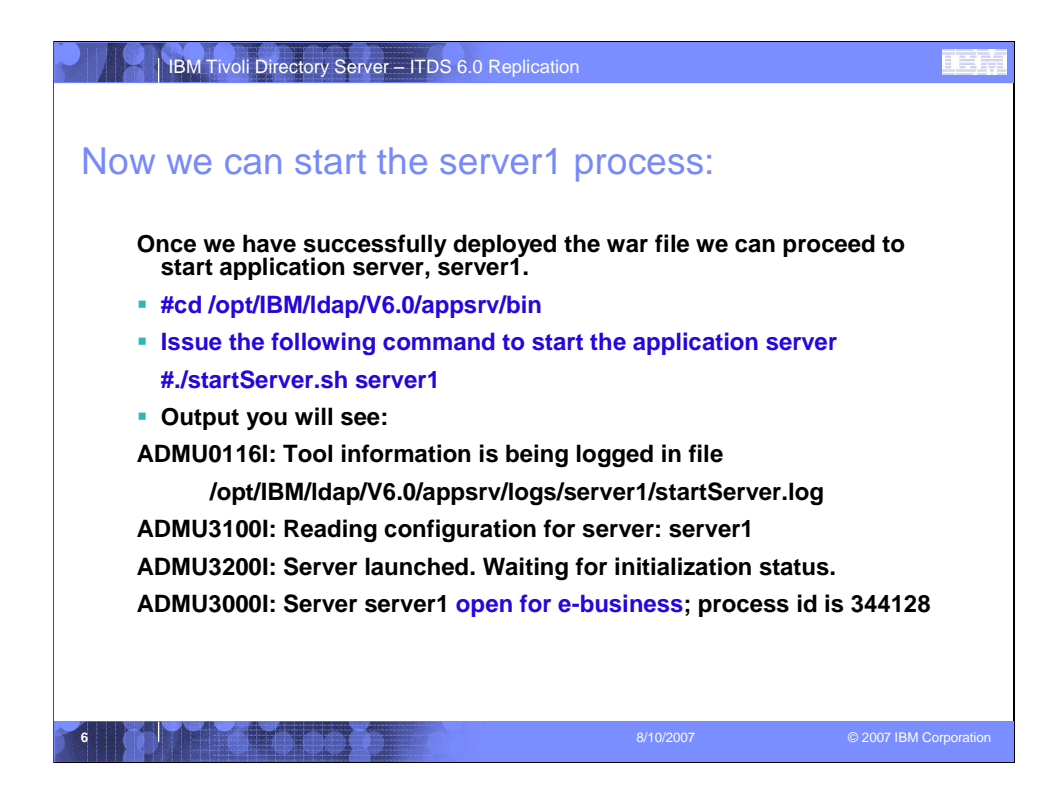

We can now access the Web Administration tool. Now we can proceed to create and configure our ITDS server.

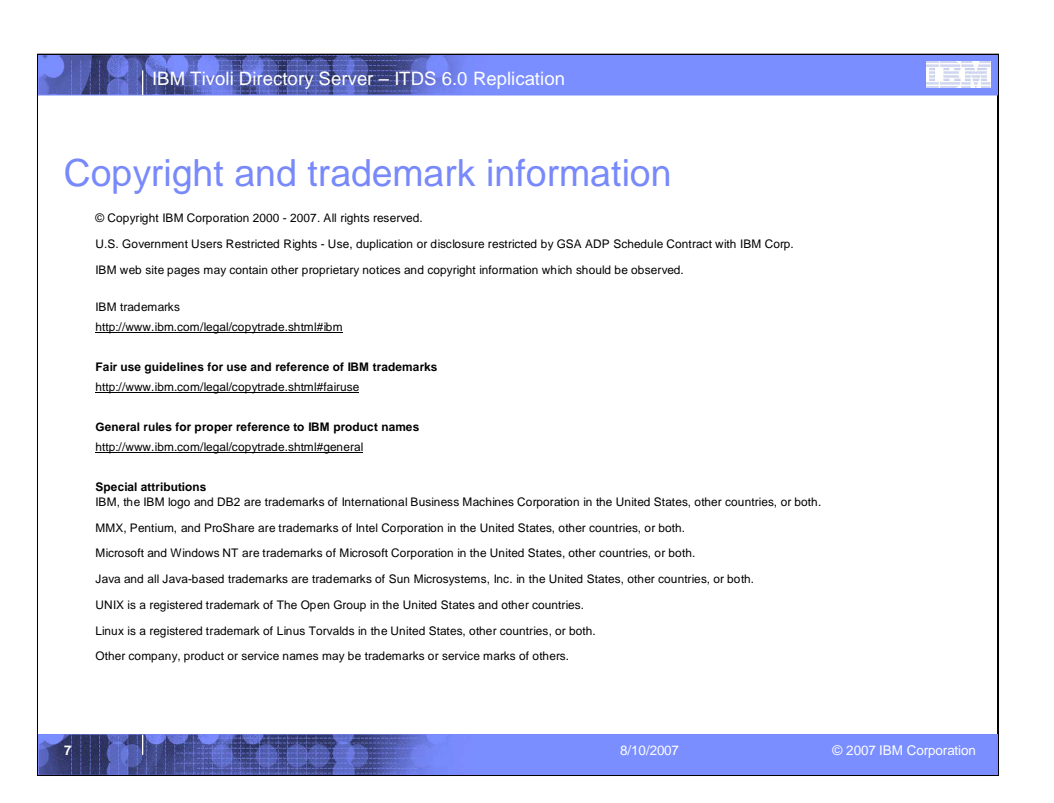